# REPUBLIQUE DEMOCRATIQUE DU CONGO MINISTERE DES FINSNCES

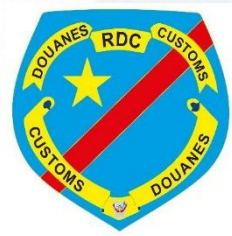

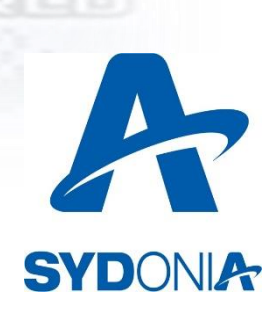

# DIRECTION GENERALE DES DOUANES ET ACCISES

DGDA

# GUIDE UTILISATEUR ACTE D'INSPECTION

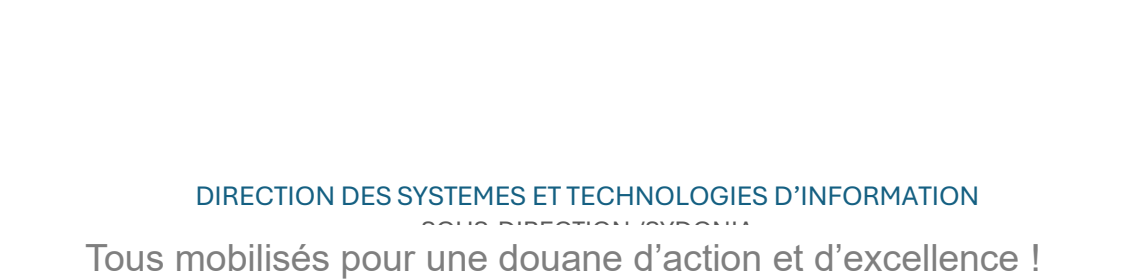

L'acte d'inspection est un document qui doit être complété par les utilisateurs habilités (Vérificateur, structure chargée de la modification des déclarations, structure chargée du contrôle à postériori) pour toutes les déclarations objet d'un contrôle documentaire, contrôle physique, modification et contre-écriture).

## 1- Création de l'acte d'inspection

Après avoir effectué les contrôles nécessaires pour une déclaration assignée en son nom, le **vérificateur** doit compléter l'acte d'inspection en procédant comme indiqué ci-après :

 Exécuter l'opération « Créer » à partir de la bibliothèque des documents afin de permettre l'affichage du formulaire de saisie des données :

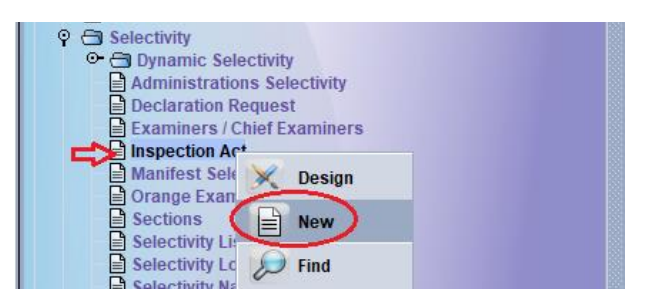

Une fois le formulaire est affiché, et après avoir renseigné les données relatives à la déclaration dans les cases appropriées (Code bureau, série, n° d'enregistrement et date d'enregistrement), le Vérificateur doit renseigner le résultat des contrôles (Documentaire/Physique) effectués sur la déclaration et sur les marchandises si la déclaration est orientée vers le circuit Rouge, et ce dans la case « Informations » de l'acte d'inspection (1);

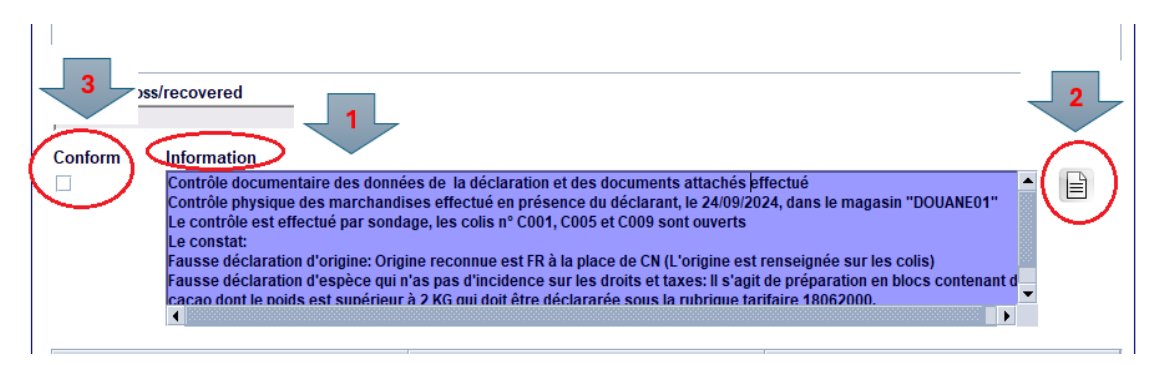

Après avoir complété la case « Informations », le Vérificateur doit cliquer sur le bouton « Ajouter ligne » (2), afin de permettre au système la prise en charge des informations renseignées.

Il est à préciser que cette opération peut être exécutée autant de fois, si le Vérificateur préfère répertorier sa reconnaissance (Ex: 1ere partie Contrôle documentaire, 2eme partie Contrôle physique)

Chaque ligne ajoutée comportant 3 colonnes :

- L'intitulé des Informations renseignées ;
- ✓ L'Utilisateur qui a renseigné les informations ;
- ✓ Date et Heure de l'ajout de la ligne.

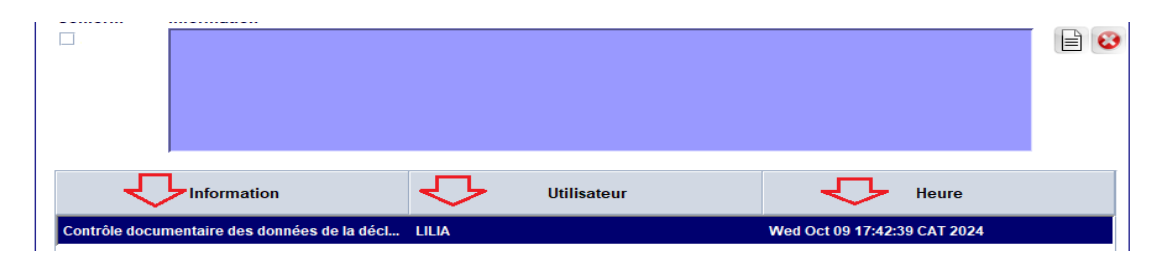

✓ Un clic droit avec la sourie sur la ligne ajoutée, permet de paraitre le bouton « Afficher » qui permet d'afficher et de consulter les informations renseignées aussi bien par le Vérificateur que par les autres intervenants habilités :

| Information                                                                                                    | Utilisateur                                                                                                    | Heure                                                                                                    |               |
|----------------------------------------------------------------------------------------------------|----------------------------------------------------------------------------------------------------|----------------------------------------------------------------------------------------------------|---------------|
| Contrôle documentaire des données de la décl                                                                                                    | . LILIA                                                                                                    | Wed Oct 09 17:42:39 CAT 2024                                                                                                    | Afficher      |
|                                                                                                    |                                                                                                    |                                                                                                    | +             |
| Transaction terminée                                                                                                    |                                                                                                    |                                                                                                    | $\times \mid$ |
| SAD reference: / / / /<br>Examination results: Conform                                                                                                    | n/Information                                                                                                    |                                                                                                    |               |
| Conform/Information<br>LILIA(Wed Oct 09 17:42:39 CAT 2024)                                                                                                    |                                                                                                    |                                                                                                    |               |
| Information: Contrôle documenta<br>physique des marchadises effectu<br>contrôle est effectué par sondage<br>n'ont pas d'incidence sur la taxatic<br>cacao, dont le poids est supèrieur<br>déclaration d'origine: l'origine déc | ire des données de la déclaration et des<br>é le 09/10/2024, en présence du déclarat<br>et a porté sur 3 colis: N° CL001, CL009 e<br>n: Fausse déclaration d'espèce: Il s'agit d<br>e à 2 kg qui doit être déclarée sous la rut<br>arée est CN, alors l'origine renseignée su | documents joints effectué: RAS Contrôl<br>nt, dans les locaux de l'importateur. Le<br>et CL004. Il a été constaté 2 infractions d<br>le préparation alimentaire contenant du<br>prique tarifaire 18062000. Fausse<br>ir I es colis est DE. | e<br>qui      |
|                                                                                                    |                                                                                                    |                                                                                                    |               |

- Après avoir complété le renseignement de toutes les données de l'acte d'inspection, le Vérificateur doit cocher, **obligatoirement**, l'icône « *Conforme* » si les résultats de contrôle effectués sont conformes à ce qui a été déclaré (3), sinon l'icône doit rester décochée, si les résultats de contrôle sont reconnus non conformes (Une ou plusieurs infractions sont constatées).
  - ⇒ Résumé de la Création du document
  - ✓ Renseignement des données de la déclaration contrôlée ;
  - ✓ Renseignement des informations (Reconnaissance du vérificateur) ;
  - ✓ Qualification des résultats de contrôle (Conformes ou non conforme) ;
  - ✓ Enregistrement du document.

#### 2- Modification de l'acte d'inspection

L'acte d'inspection enregistré peut faire l'objet d'une modification à la suite des éventuels échanges entre le Vérificateur et le Chef Vérificateur aux noms desquels la déclaration est assignée.

La modification peut porter sur :

- L'ajout d'une autre infraction constatée par le Chef vérificateur ;
- La modification de la qualification d'une infraction reconnue par le vérificateur ;
- L'ajout ou la précision de certaines notions jugées nécessaires pour la suite à attribuer à la déclaration en question ;
- ✤ La modification d'une information non liée à une infraction...

Pour l'exécution de cette opération, le Vérificateur doit :

- Récupérer l'acte d'inspection ;
- Renseigner les informations supplémentaires convenues dans la partie « Informations »;
- Ajouter la ligne des informations renseignées ;
- Puis valider la modification à partir de la barre d'outils du document.

Il est à préciser qu'après la migration à la nouvelle version SYDONIA 4.4.0, et après récupération de l'acte d'inspection déjà enregistrée, le système affiche deux versions :

 L'ancienne version qui a été déjà enregistrée (Old Inspection Act) et qui ne peut pas être modifiée :

| Certificat de visite - Modifier [101B]  |                 |                          |                | آھ <sup>ہ</sup> ے | × |
|-----------------------------------------|-----------------|--------------------------|----------------|-------------------|---|
| Fichier Editer Afficher Aide            |                 |                          |                |                   |   |
| 💌 🧹 🚔 🗟 🔎 🍺 🔞                           |                 |                          |                | 100 %             |   |
| Old Inspection Act                      |                 |                          |                |                   |   |
|                                         |                 |                          |                |                   |   |
| Bureau                                  |                 |                          |                |                   |   |
| 101B MATADI PORT                        |                 |                          |                |                   |   |
| Déclaration                             |                 |                          |                |                   |   |
| Code du déclarant                       |                 |                          |                |                   |   |
| Nom                                     |                 | N°. d'enregistrement     | Date           |                   |   |
| I.C.A.                                  |                 | E 1000                   | 15/02/2024     |                   |   |
| Référence du déclarant                  | Modèle Articles | Référence de liquidation | Date           |                   |   |
| 2024 / /7/8/B                           | IM4  1          | jl j1127                 | 21/02/2024     |                   |   |
|                                         |                 |                          |                |                   |   |
| Resultat des contrôles                  |                 |                          |                |                   |   |
|                                         |                 | <b>v</b> 0               | onforme        |                   |   |
|                                         |                 | Pert                     | es de recettes |                   |   |
|                                         |                 |                          | 492,323        |                   |   |
|                                         |                 | Rem                      | boursement     |                   |   |
|                                         |                 |                          | 0              |                   |   |
|                                         |                 |                          |                |                   | - |
| Old Inspection Act Certificat de visite |                 |                          |                | ·                 |   |
|                                         |                 |                          |                |                   | _ |

La nouvelle version de l'acte d'inspection (Certificat de visite) au niveau de laquelle le vérificateur peut apporter les modifications jugées nécessaires :

| Certificat de visite Modifier [101B]    |                       |                     |                  |                   | <u> </u> |
|-----------------------------------------|-----------------------|---------------------|------------------|-------------------|----------|
| Eichier Editer Afficher Aide            |                       |                     |                  |                   |          |
|                                         |                       |                     |                  |                   |          |
|                                         |                       |                     |                  |                   | 100 %    |
| Certificat de visite                    |                       |                     |                  |                   | -        |
|                                         | Valeur Contrule       | ee                  |                  |                   |          |
| 2                                       |                       | ✓ Value verifie     | ed               | CAR VALUE Vérifié |          |
| 101P MATADI DOPT                        | — II                  |                     |                  |                   |          |
|                                         |                       |                     |                  |                   |          |
| Déclaration-                            |                       |                     |                  |                   |          |
| Code du déclarant                       |                       |                     |                  |                   |          |
| Nom                                     |                       | N° d'onr            | odistromont      | Dato              |          |
| I.C.A.                                  |                       | E 1000              | )                | 15/02/2024        |          |
| Référence du déclarant                  | Modèle Articles       | Init.Color Référenc | e de liquidation | Date              |          |
| 2024 / 778/B                            | IM4 1                 | Rouge L 1127        | 7                | 21/02/2024        |          |
|                                         |                       |                     |                  |                   | _        |
| Resultat des contrôles                  |                       |                     |                  | + / 🕱             | - II     |
| Error code SAD segment                  | Dec.item # Rnk Fields | Cur                 | rent value       | Previous value    |          |
|                                         |                       |                     |                  |                   |          |
|                                         | <u> </u>              |                     |                  |                   | Ţ        |
| Code Arti Field                         | Current               | Precedent           | Utilisateur      | Heure             |          |
|                                         |                       |                     |                  |                   |          |
|                                         |                       |                     |                  |                   |          |
|                                         |                       |                     |                  |                   |          |
|                                         |                       |                     |                  |                   |          |
| Old Inspection Act Certificat de visite |                       |                     |                  |                   |          |

- ⇒ Résumé de la Modification du document
- ✓ Recherche de l'acte d'inspection à modifier ;
- ✓ Récupération de l'acte d'inspection recherchée ;
- ✓ Renseignement des informations supplémentaires ;
- ✓ Qualification des résultats de contrôle supplémentaires (Conformes ou non conforme);
- ✓ Enregistrement de modifications.

#### 3- Accès à l'acte d'inspection à partir de la déclaration

L'acte d'inspection peut être accessible à la suite de la récupération de la déclaration :

- Soit pour modification ;
- Soit pour contre-écriture.

#### - Affichage de l'acte d'inspection après confirmation des modifications

Après confirmation du constat renseigné dans l'acte d'inspection, le Chef vérificateur peut :

- Soit rerouter la déclaration au circuit Vert, si les résultats de contrôle sont conformes, et dans ce cas la déclaration peut être liquidée par le responsable concerné;
- Soit la rerouter au circuit litige (Violet), si les résultats de contrôle ne sont pas conformes, renseigne manuellement la « Fiche de Modification » puis passe la déclaration en question aux responsables concernés pour les suites nécessaires.

Après confirmation des modifications à apporter sur la déclaration, par le Chef de Bureau, et sur la base de la « Fiche de Modification », *le Service Litige* (Modification et Contre-écriture) doit procéder comme indiqué ci-après :

- Récupérer la déclaration en question ;
- Apporter les modifications renseignées dans la « Fiche de Modification » ;
- Puis valider les modifications

### - Affichage de l'acte d'inspection après confirmation de la contre-écriture

Certaines déclarations peuvent faire l'objet d'une contre-écriture, dans ce cas :

- Le résultat de contrôle, après liquidation de la déclaration et même après paiement des droits et taxes et/ou enlèvement des marchandises (Contrôle à postériori), doit être renseigné dans la « Fiche de Modification »;
- Sur la base de cette fiche, le Service Litige (Modification et Contre-écriture) doit récupérer la déclaration, apporter les modifications demandées, puis valider l'opération de la contre-écriture.

#### - Renseignement des données de l'acte d'inspection

Dans les deux cas précités (Modification ou contre-écriture), et une fois l'utilisateur confirme la ou les modifications apportées sur la déclaration, le système affiche l'acte d'inspection qui doit être, **Obligatoirement**, renseigné par les données appropriées.

#### \* Renseignement des résultats de contrôle

Cette partie doit être obligatoirement renseignée, si le contrôle a abouti à la constatation d'une ou plusieurs infractions. Dans ce cas, et en fonction de la qualification de ou des infractions constatées, l'utilisateur doit suive la démarche décrite ci-après :

✓ Sélectionner le code de l'infraction au niveau de la case « Error code » :

| R        |               | ontrôles                     |            |            |           |               | + 🖉 家          |
|----------|---------------|------------------------------|------------|------------|-----------|---------------|----------------|
| Er       | ror code      | SAD segment                  | Dec.item # | Rnk Fields | •         | Current value | Previous value |
| FD       | DORI 🗸 🗸      |                              |            |            |           |               |                |
| D        | EDPR          | Détournement de destinatio   | n privil.  | - i        |           |               |                |
| DI       | ELAI          | Dépassement de délai AT/E    | T/Entrepôt |            | Précédent | Utilisateur   | Heure          |
| D        | QMRS          | Déficits quantité m/ses régi | susp       |            |           |               |                |
| FC       | CTRB          | Fait de contrebande          |            | 1000       |           |               |                |
| FE       | DDST          | Fausse déclaration de desti  | nataire    |            |           |               |                |
| FE       | DESP          | Fausse déclaration dans l'e  | spèce      |            |           |               |                |
| FE       | DORI          | Fausse déclaration dans l'o  | rigine     |            |           |               |                |
| FE       | DVAL          | Fausse déclaration dans la   | valeur     | -          |           |               |                |
| _        |               |                              |            |            |           |               |                |
|          |               |                              |            |            |           |               |                |
|          |               |                              |            |            |           |               |                |
| Certifie | cat de visite |                              |            |            |           |               |                |

✓ Sélectionner le segment de la déclaration là où l'infraction est constatée « Sad segment » :

| FDORI      | SAD segment                                                                                                    | Dec.item # Rnk Fields | Cu        | rrent value | Previous value |
|------------|----------------------------------------------------------------------------------------------------|-----------------------|-----------|-------------|----------------|
| Code Arti. | Seneral segment<br>tem segment<br>Value note - General segme<br>Value note - Item segment<br>Attachment segment<br>Container segment | Current               | Précédent | Utilisateur | Heure          |

 ✓ Si l'infraction est constatée au niveau de ou des articles, l'utilisateur doit sélectionner le numéro de l'article en question « Dec. Item » :

|           |             |              |             | ,     |
|-----------|-------------|--------------|-------------|-------|
| Code Arti | Field Curre | nt Précédent | Utilisateur | Heure |
|           |             |              |             |       |

 Puis, il doit sélectionner le nom de la case qui a fait l'objet de modification « Fields » :

| Error code | SAD segment<br>Item segment | Dec.item # Rnk | Fields V                                                                                                    | Current | value       | Previous value |
|------------|-----------------------------|----------------|----------------------------------------------------------------------------------------------------|---------|-------------|----------------|
| Code Arti  | . Field                     | Current        | A.L.code<br>AdWB/BL reference<br>Additional information<br>Additional national code<br>Additional whs.code<br>Commercial description<br>Country of origin<br>Country of origin region |         | Utilisateur | Heure          |

✓ Une fois la ligne correspondante à la case modifiée est sélectionnée, le système affiche la donnée modifiée dans la colonne « Current value » et la donnée précédente dans la colonne « Prévious value » :

| ſ  | Resi<br>Er<br>FD | ultat o<br>ror co<br>DORI | les co<br>ode | ontrôles<br>SAD segment<br>Item segment | Dec.item # | Rnk Field | ls<br>try of origin ▽ | Cu<br>FR | rrent value | + X X<br>Previous value |
|----|------------------|---------------------------|---------------|-----------------------------------------|------------|-----------|-----------------------|----------|-------------|-------------------------|
|    | C                | Code                      | Arti          | . Field                                 | Cur        | rent      | Précédent             |          | Utilisateur | Heure                   |
|    |                  |                           |               |                                         |            |           |                       |          |             |                         |
| Се | rtific           | cat de                    | visite        |                                         |            |           |                       |          |             |                         |

✓ Après avoir complété toutes les données relatives à l'infraction constatée, l'utilisateur doit cliquer sur le 1<sup>er</sup> bouton « Add item » afin de permettre la prise en charge de la ligne renseignée :

| FDORI | de 9 | SAD segment<br>tem segment | Dec.item # Rnk Fields | y of origin F | urrent value<br>R | Previous value<br>CN   |
|-------|------|----------------------------|-----------------------|---------------|-------------------|------------------------|
| Code  | Arti | . Field                    | Current               | Précédent     | Utilisateur       | Heure                  |
| FDORI | 1    | Country of origin          | FR                    | CN            | LILIA             | Thu Oct 10 16:30:55 CA |

Il est à préciser que le système permet l'ajout d'autant de lignes en fonction de ou des infractions constatées, comme il permet la suppression d'une ligne mal renseignée à travers le dernier bouton « Remouve item ».

#### Renseignement des informations

Après avoir renseigné toutes les lignes relatives à ou aux infractions constatées, l'utilisateur doit :

- Renseigner dans la partie « Informations » d'une manière claire et succincte la description des contrôles effectués en suivant la démarche décrite ci-haut ;
- ✓ Puis il doit laisser la case « Conforme » non cochée ;

#### Pour une modification non liée à une infraction :

Certaines déclarations peuvent être sujet de modification(s) sans qu'elles soient suivies d'une infraction, dans ce cas l'utilisateur doit procéder comme indiqué ci-après :

- ✓ La partie « Résultats de contrôle » doit rester vides (Pas d'infraction constatée) ;
- La partie « Informations » doit être obligatoirement renseignée (Description des modifications faites sur la déclaration);
- ✓ et l'utilisateur doit cocher obligatoirement la case « Conforme ».